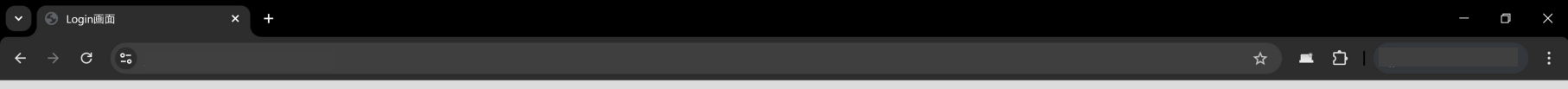

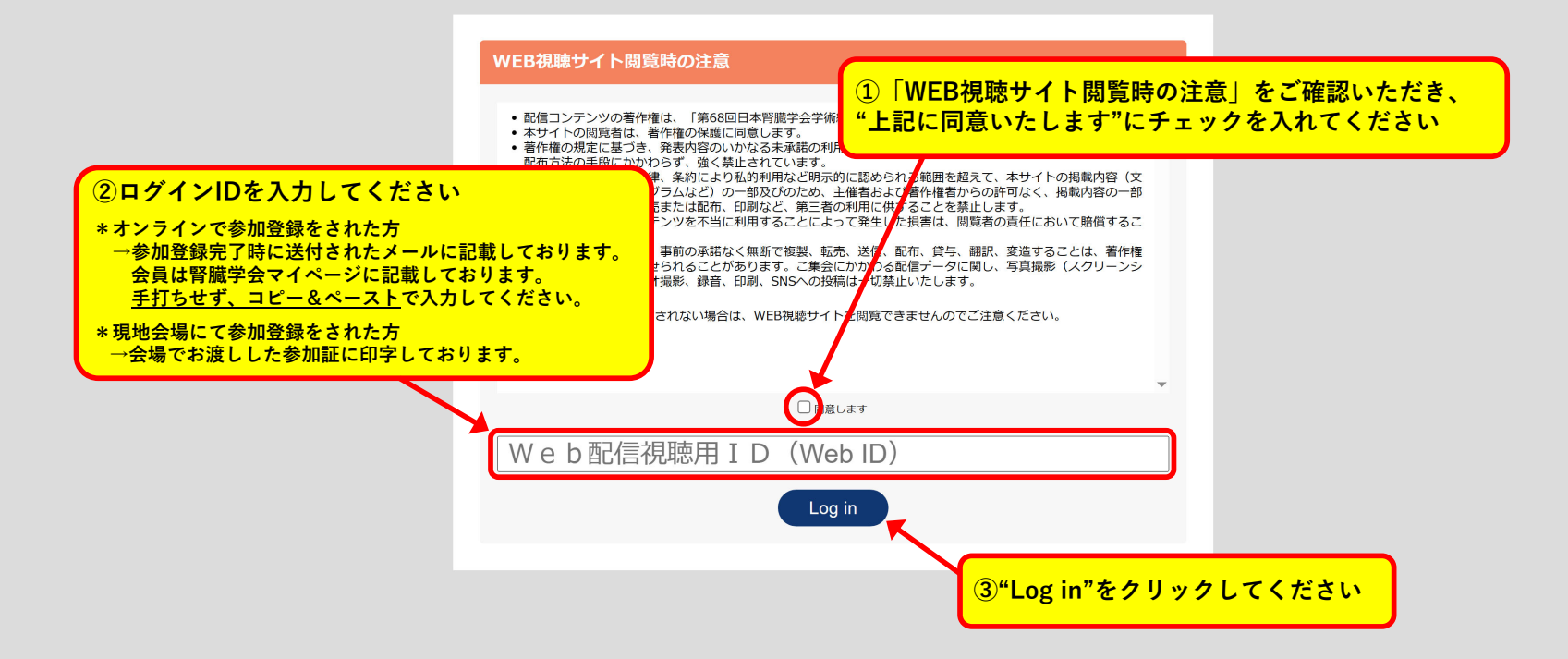

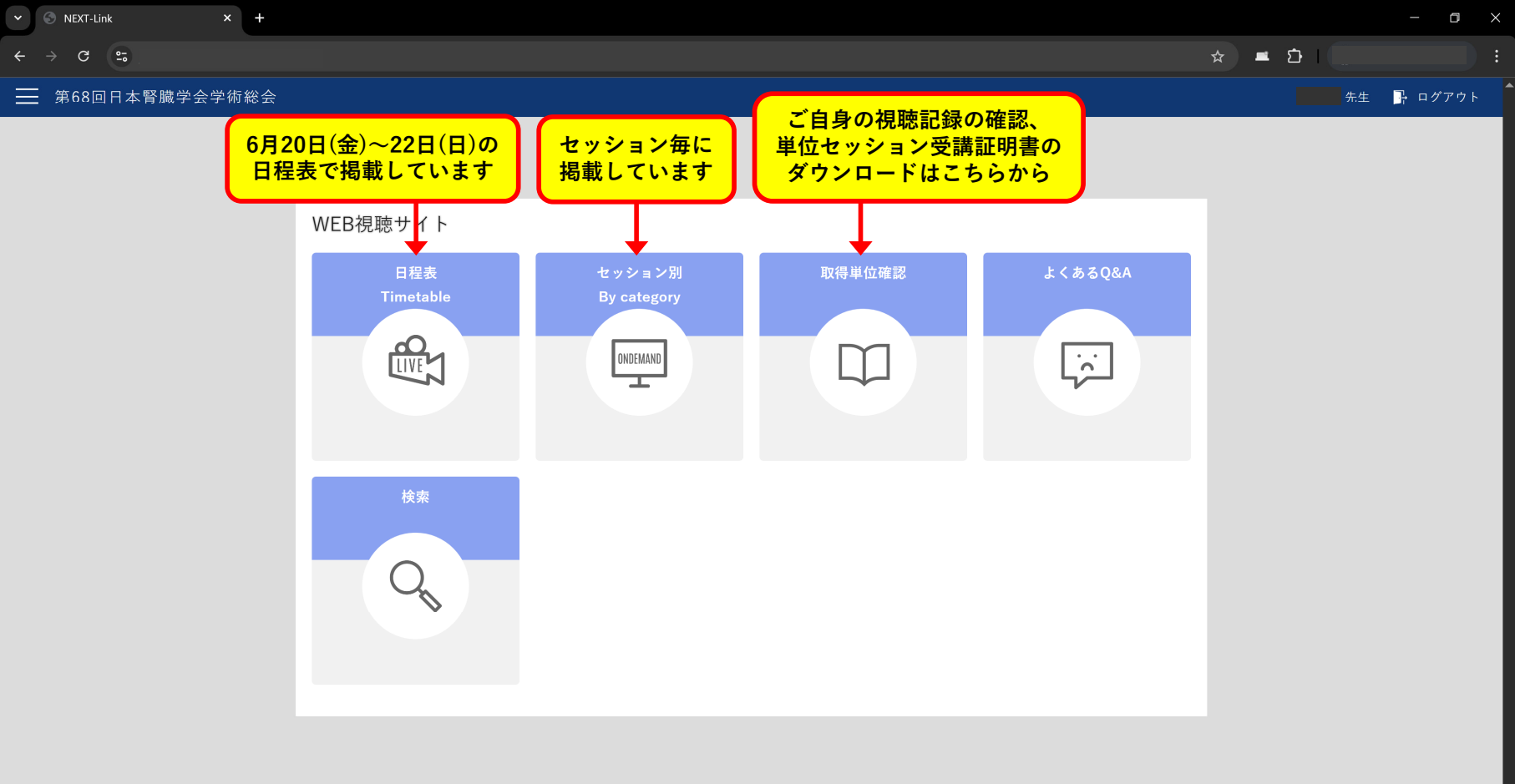

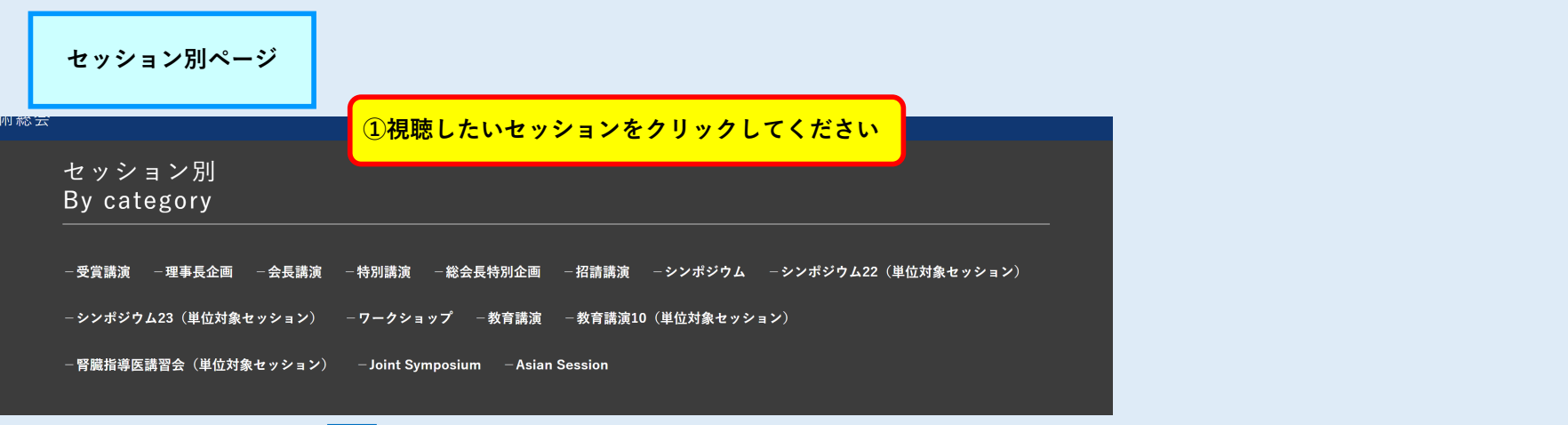

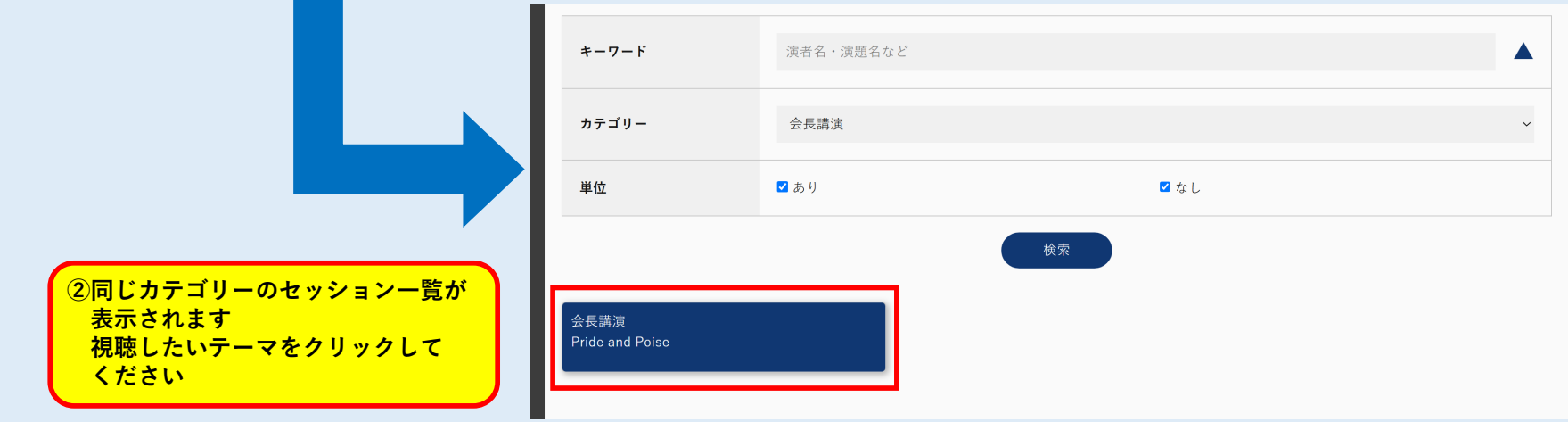

## 質問の投稿方法

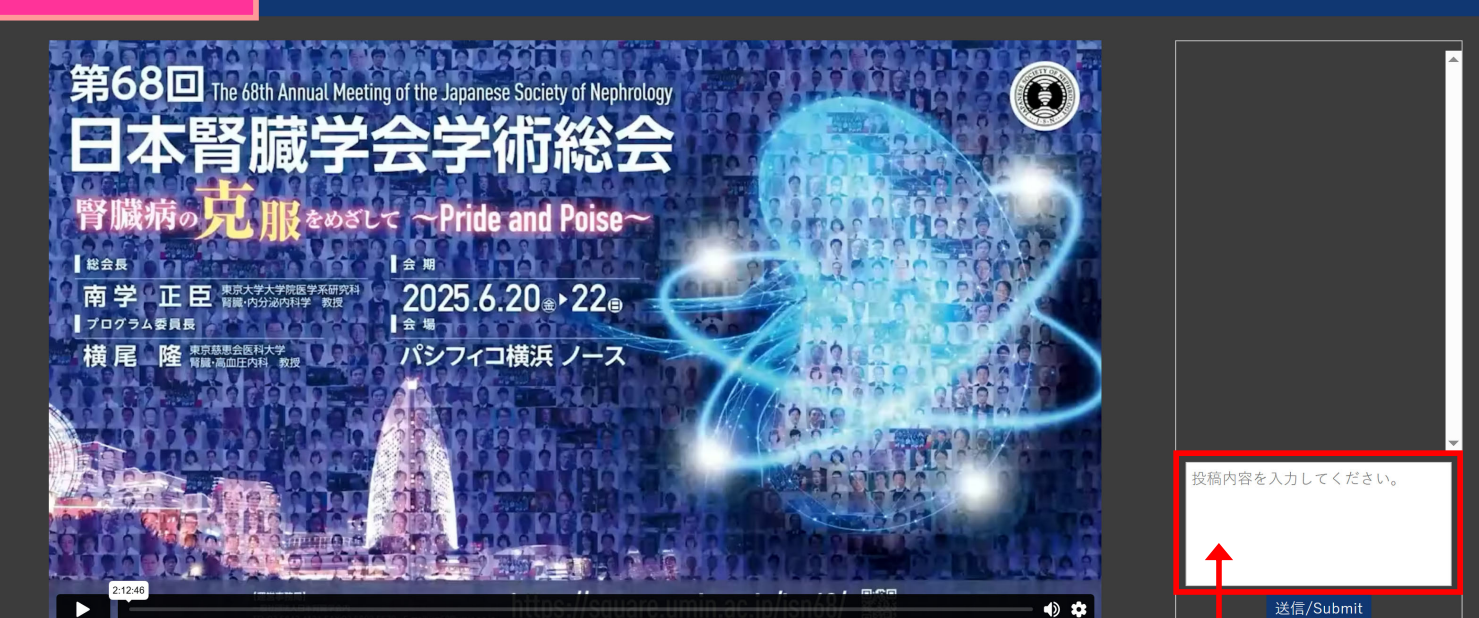

視聴を終了する(Clo

質問はここに ①質問したい先生の氏名 ②質問内容 を入力し、"送信"をクリックしてください 投稿された内容は上部に表示されます

総会長特別企画1 腎臓病学におけるdigitalization

司会1:猪阪 善隆(大阪大学大学院医学系研究科腎臓内科学) 司会2:菅原 有佳(東京大学医学部附属病院腎臓・内分泌内科)

AM1-1 AIの最前線~医療分野におけるAIの活用と未来~

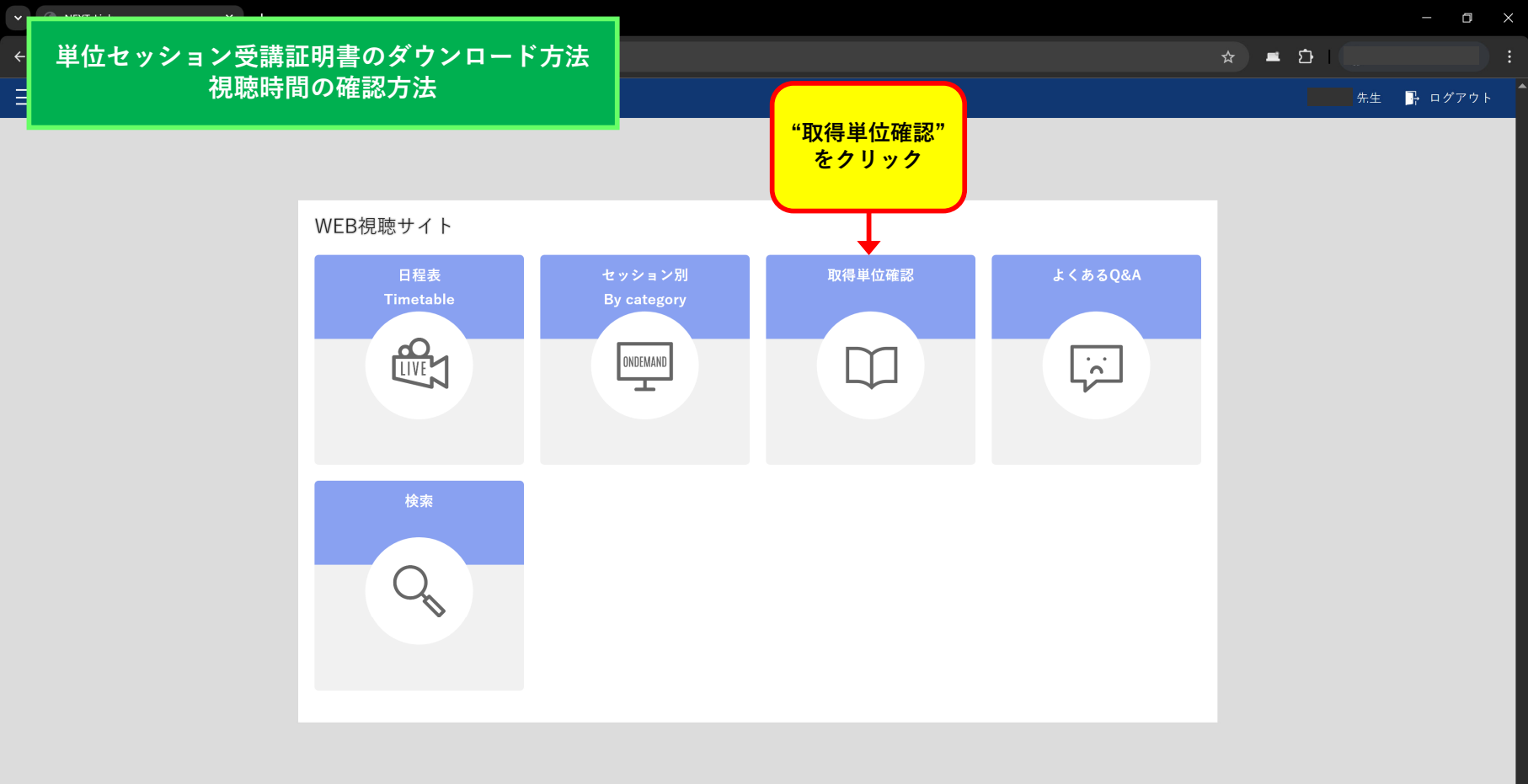

## 単位セッション受講証明書のダウンロード方法 視聴時間の確認方法

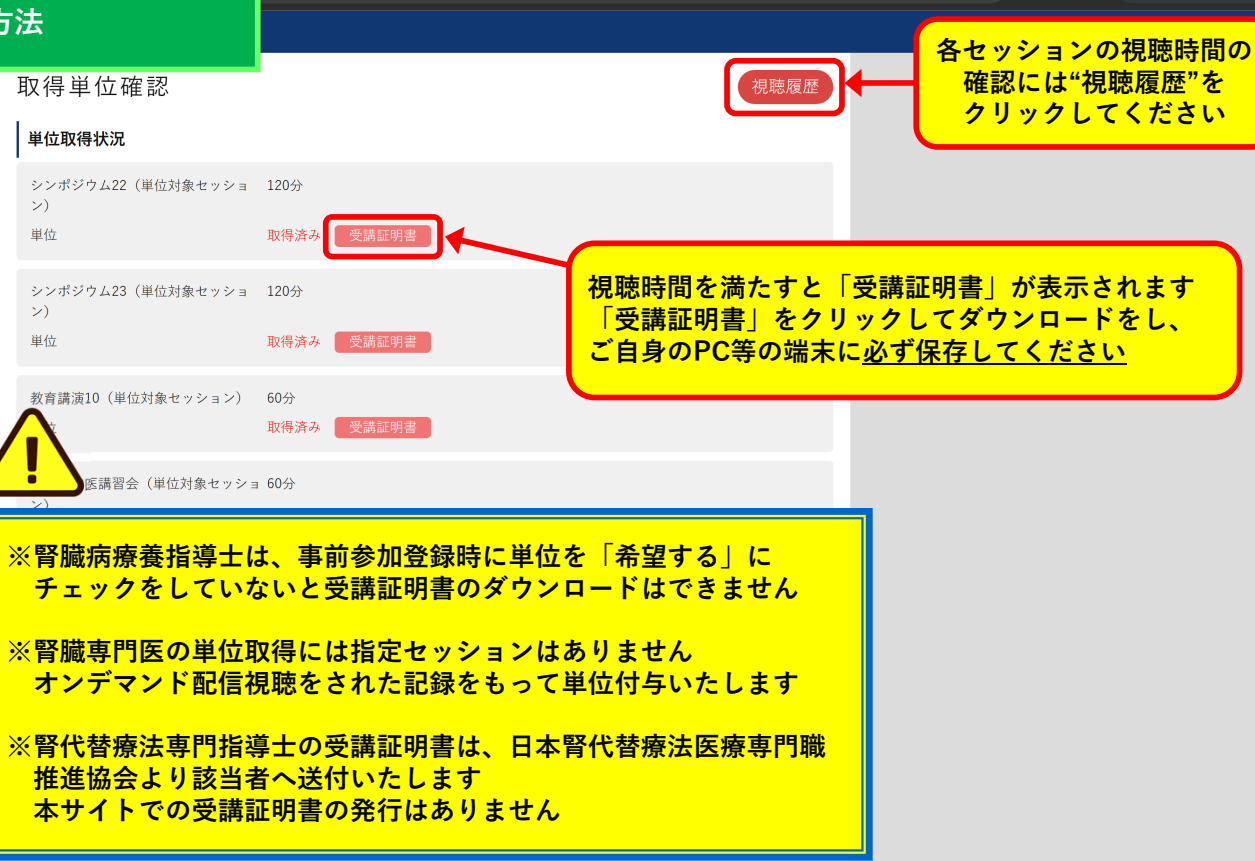

– 🛛 🗙

९ 🕁 💻 🗗 🗌

## 単位セッション受講証明書のダウンロード方法 視聴時間の確認方法

視聴履歴

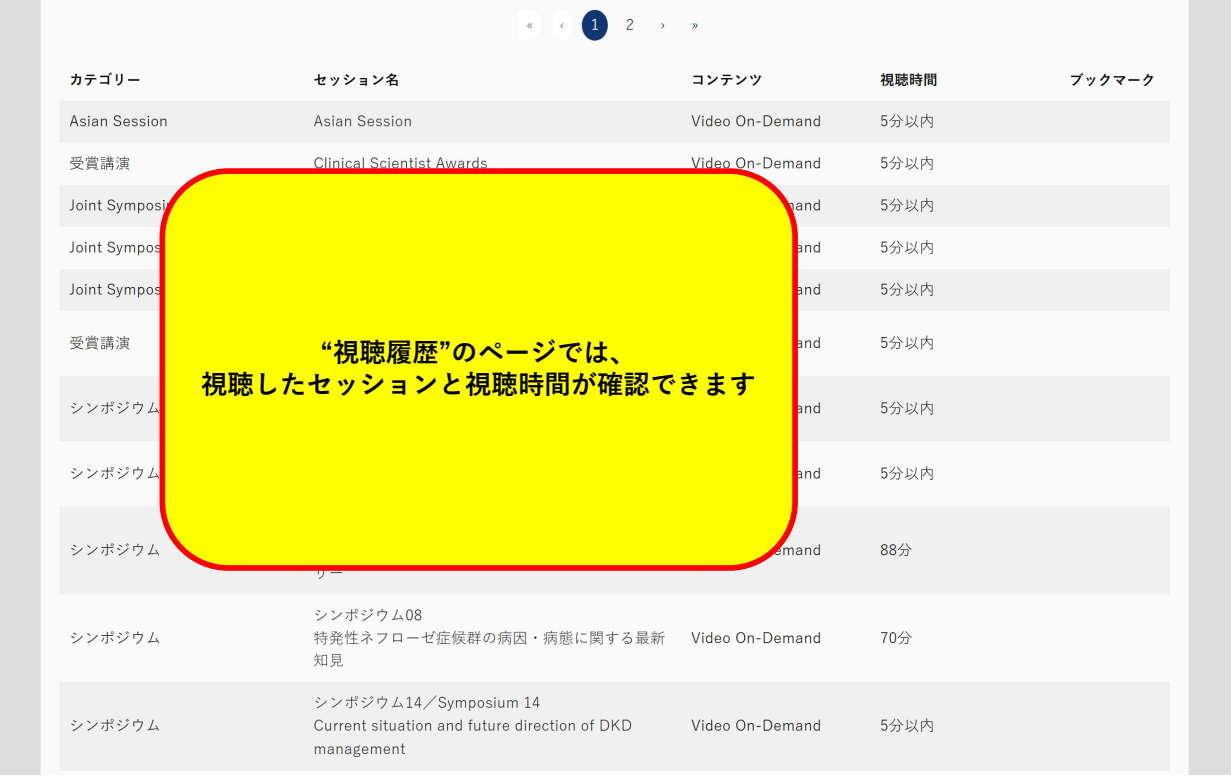

– o ×

☆ 🛋 🖸 |

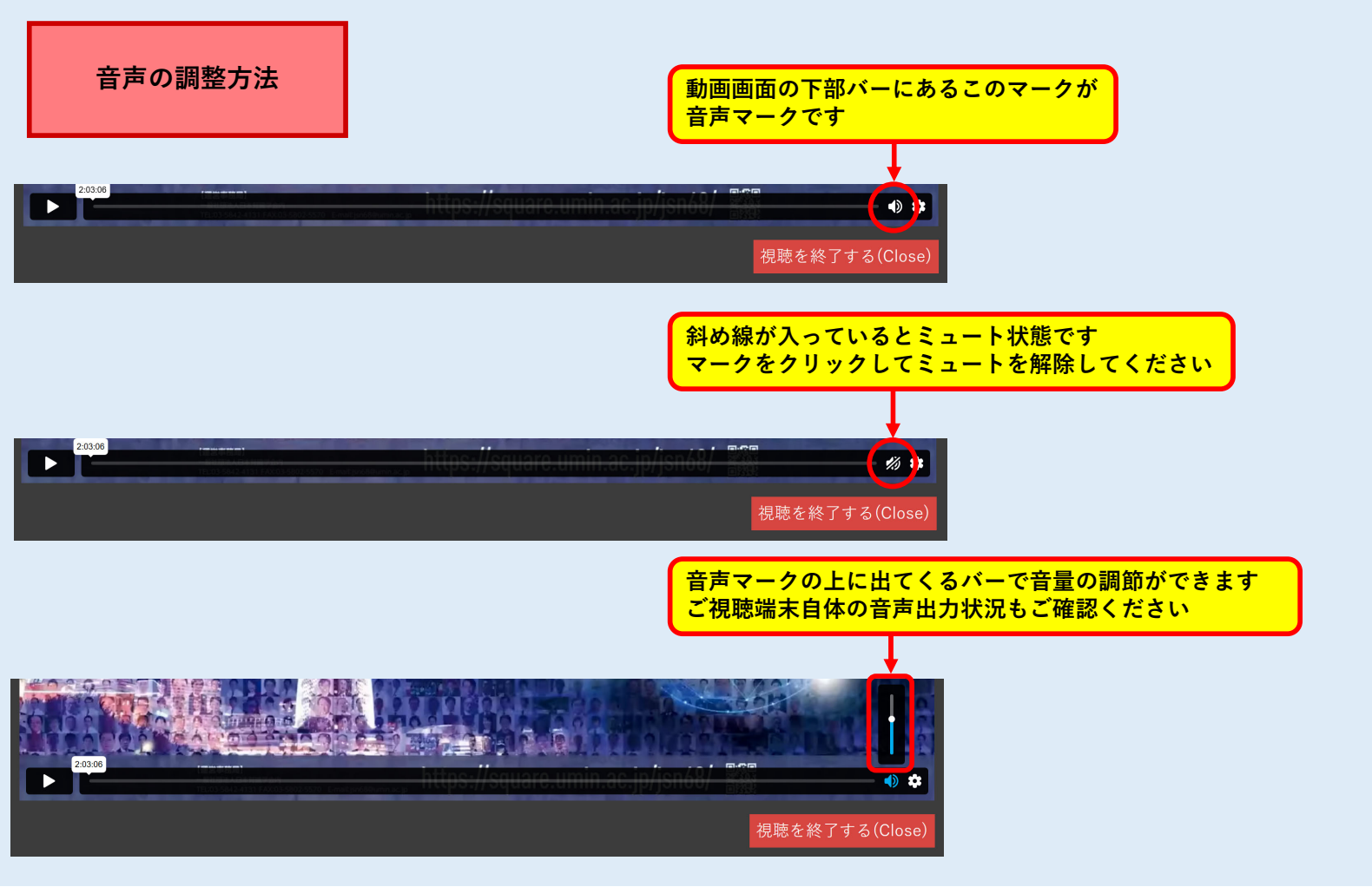